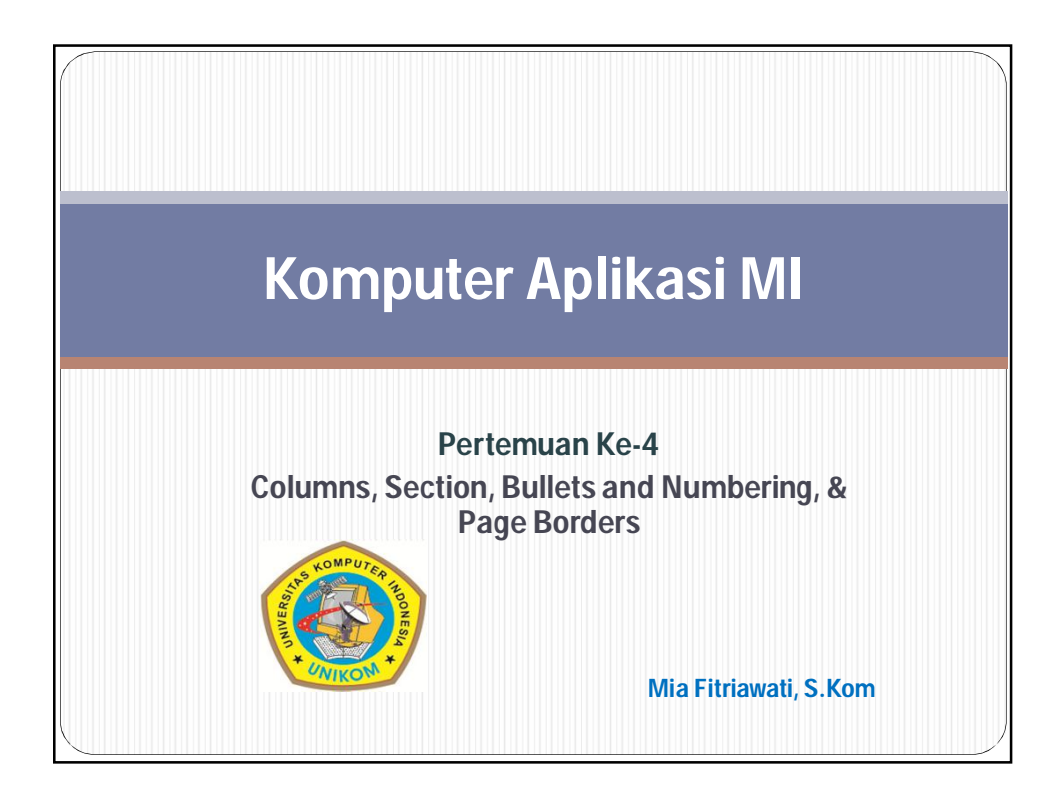

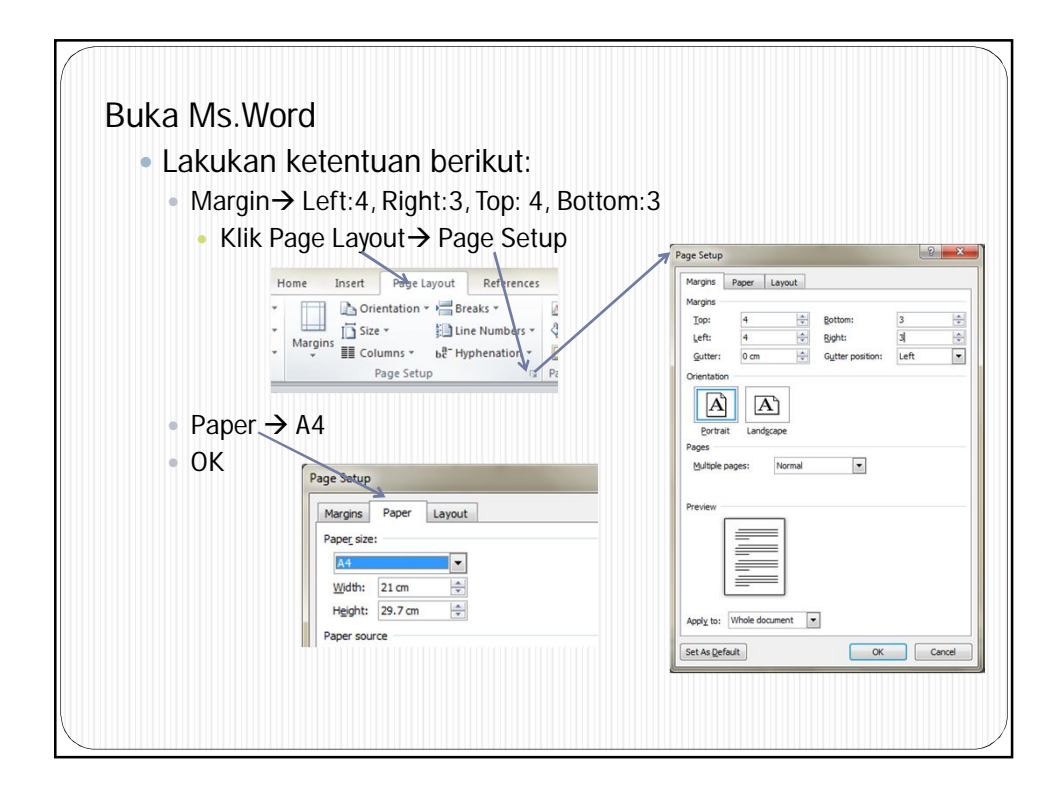

## • Ketik paragraf dibawah ini kemudian ikuti petunjuknya!

## Pengertian Software

Software adalah perintah (program komputer) yang dieksekusi memberikan fungsi dan petunjuk kerja seperti yang diinginkan. Struktur data yang memungkinkan program memanipulasi informasi secara proporsional dan dokumen yang menggambarkan operasi dan kegunaan program. Software memiliki dua peran, disatu sisi berfungsi sebagai sebuah produk dan disisi lain sebagai pengontrol pembuatan sebuah produk. Sebagai produk, software mengantarkan potensi perhitungan yang dibangun oleh software komputer. Software merupakan transformer informasi yang memproduksi, mengatur, memperoleh, memodifikasi, menampilkan atau memancarkan informasi, ini dapat sesederhana bit tunggal atau sekompleks sebuah simulasi multimedia. Sedangkan peran sebagai pengontrol yang dipakai untuk mengantarkan produk, software berlaku sebagai dasar untuk kontrol komputer (sistem operasi), komunikasi informasi (jaringan), dan penciptaan serta kontrol dari program-program lain (peranti dan lingkungan software).

Proses pengembangan perangkat lunak sama seperti proses rekayasa keteknikan lainnya. Sebuah model mengenai proses pengembangan perangkat lunak diturunkan dari aktivitas rekayasa keteknikan yang diterima oleh manajemen proyek perangkat lunak karena menawarkan cara membuat proses pengembangan yang lebih baik. (pengembangan perangkat lunak Model Air Terjun) Roger S Pressman, 1994 "Software Engineering A Practitioner's Approach Mcgraw-Hill"

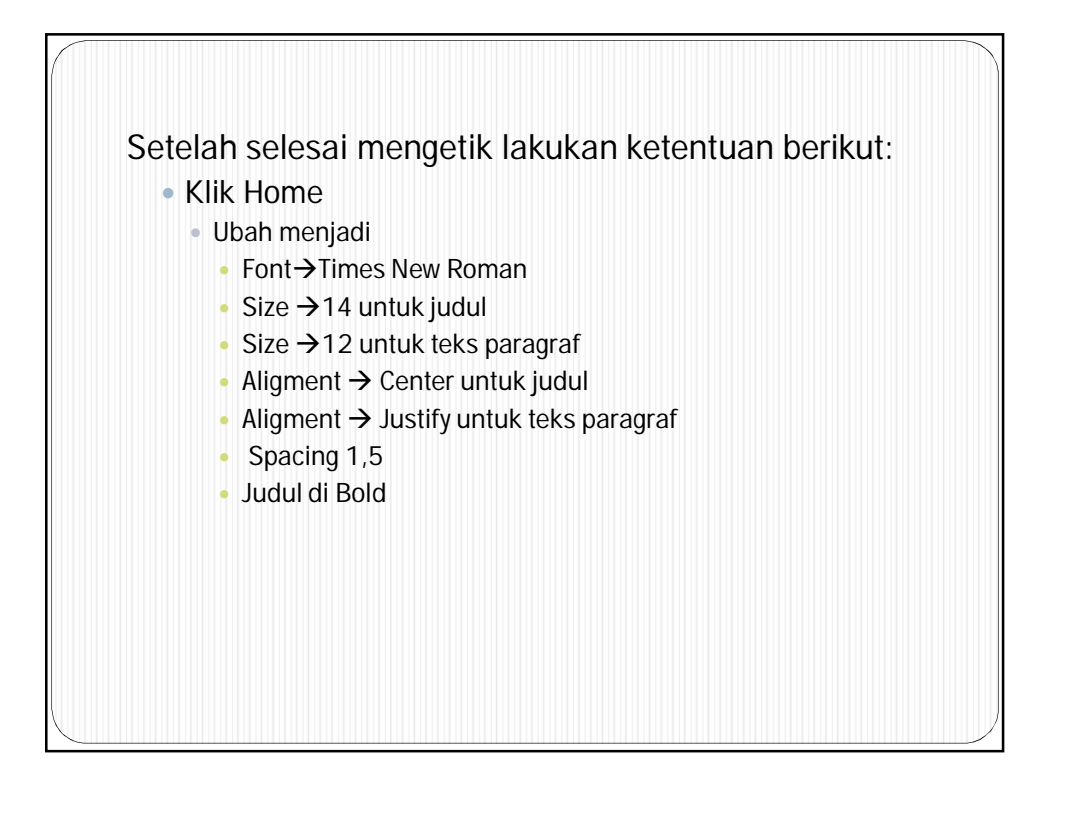

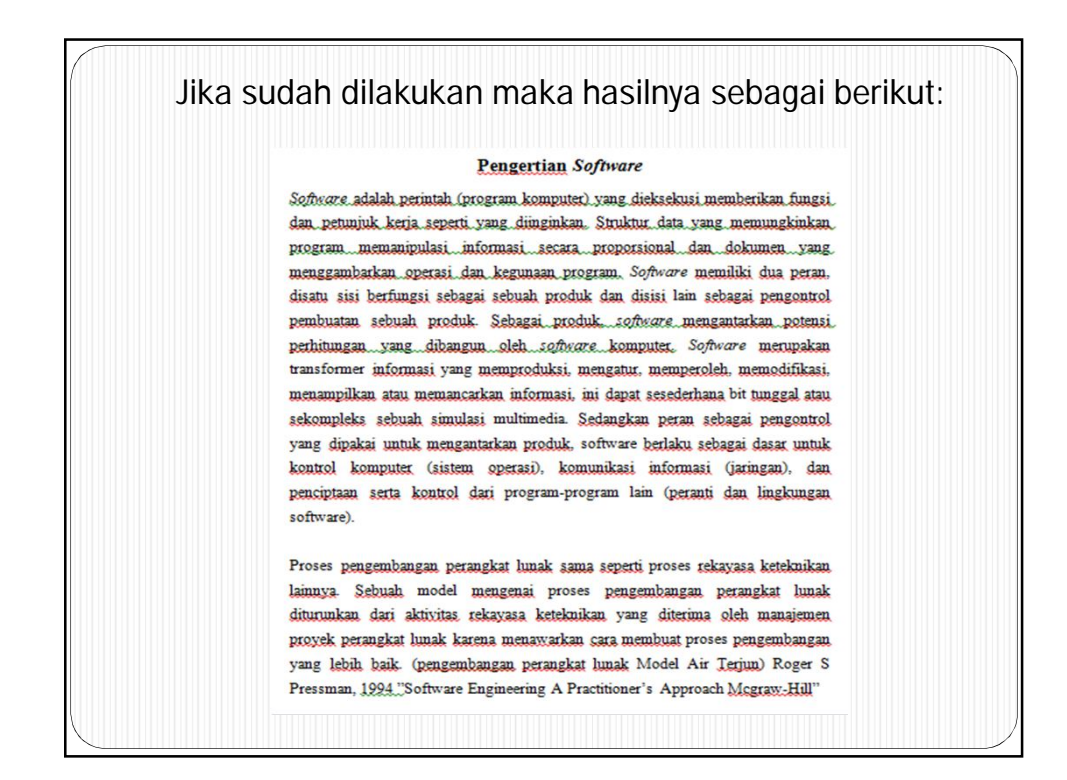

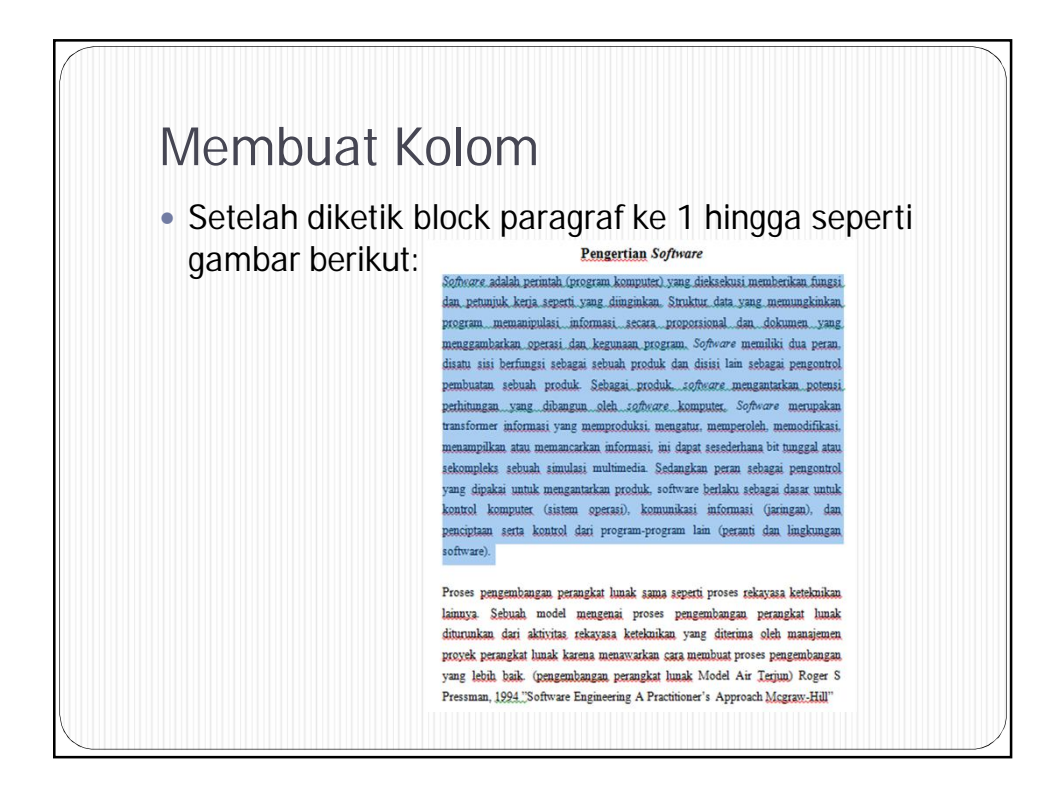

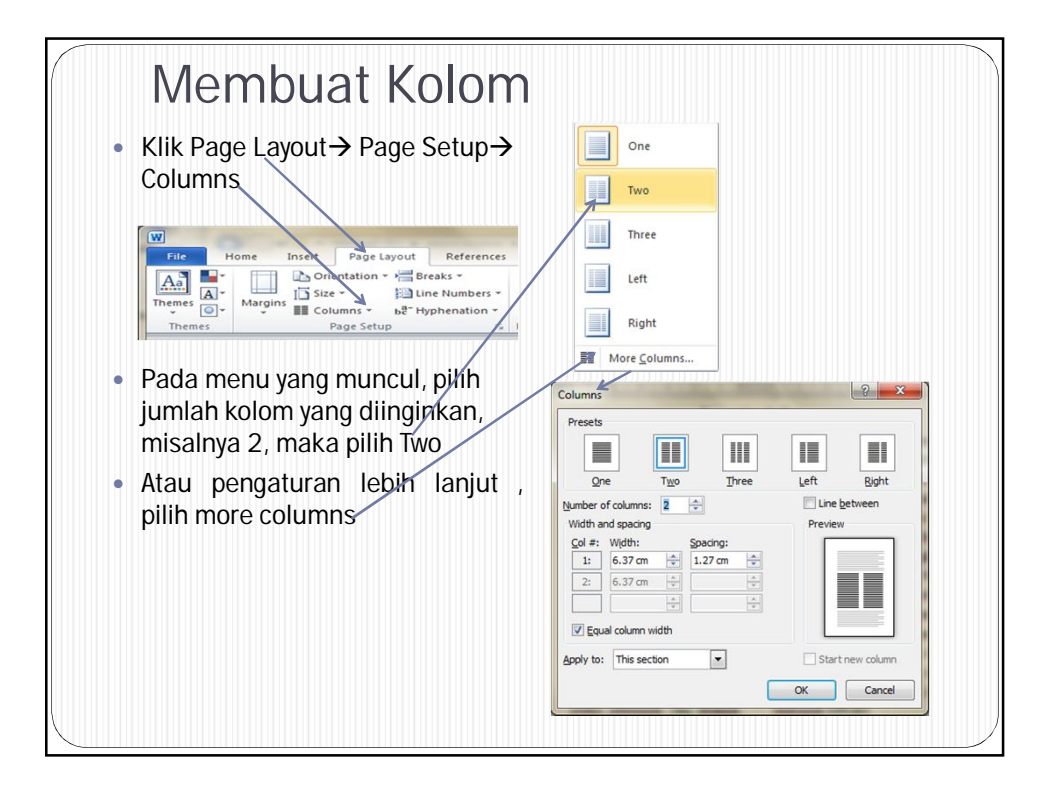

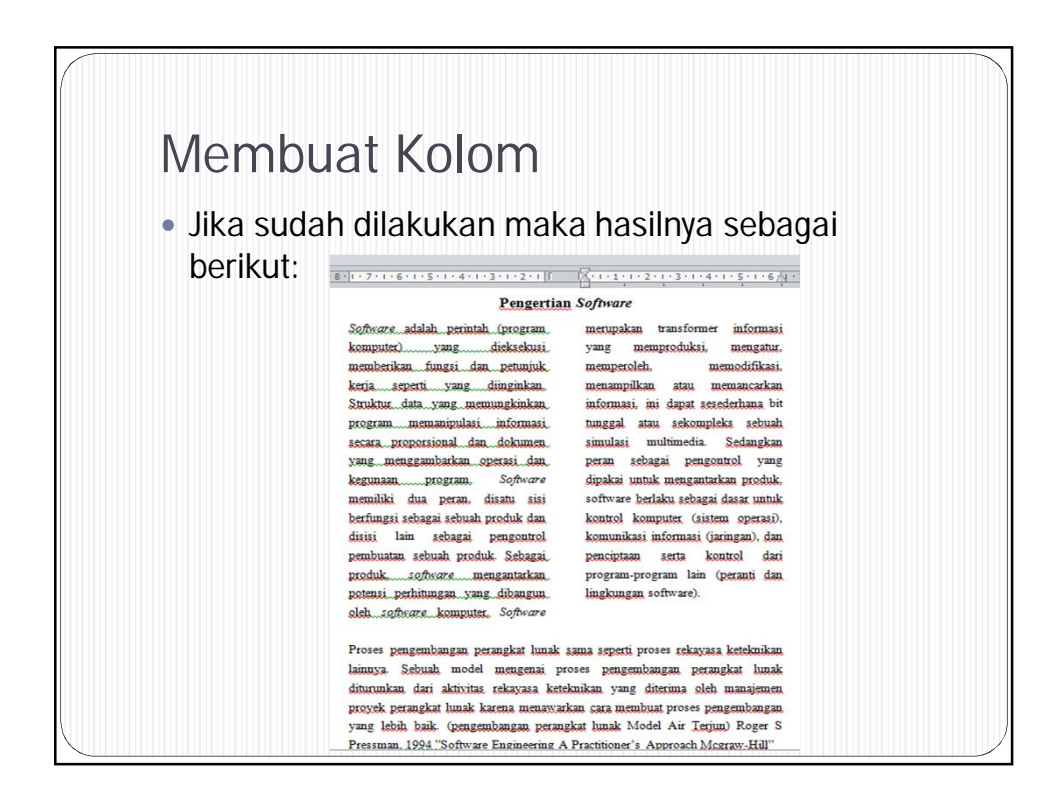

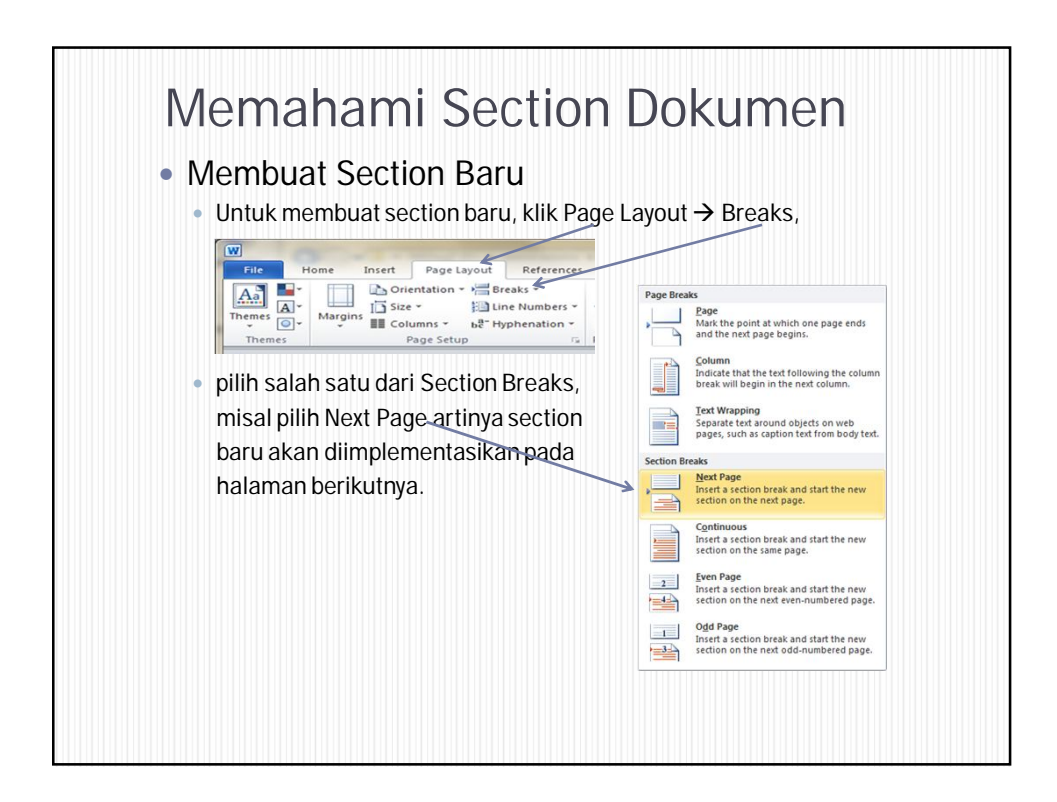

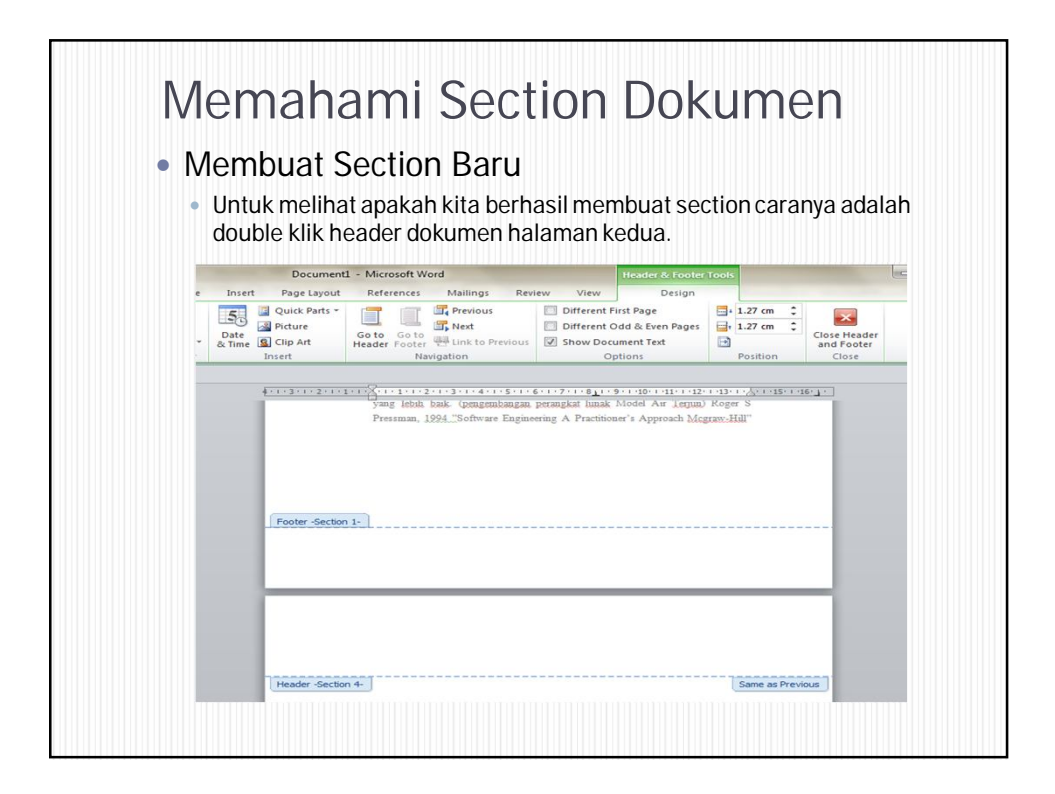

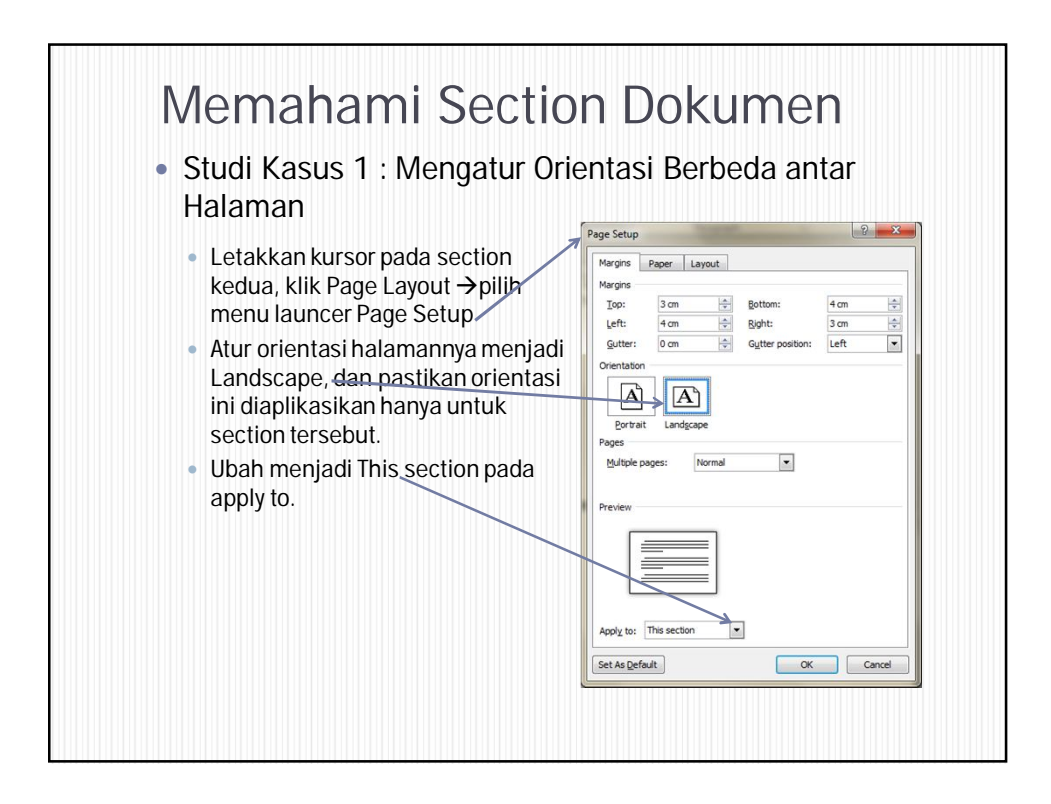

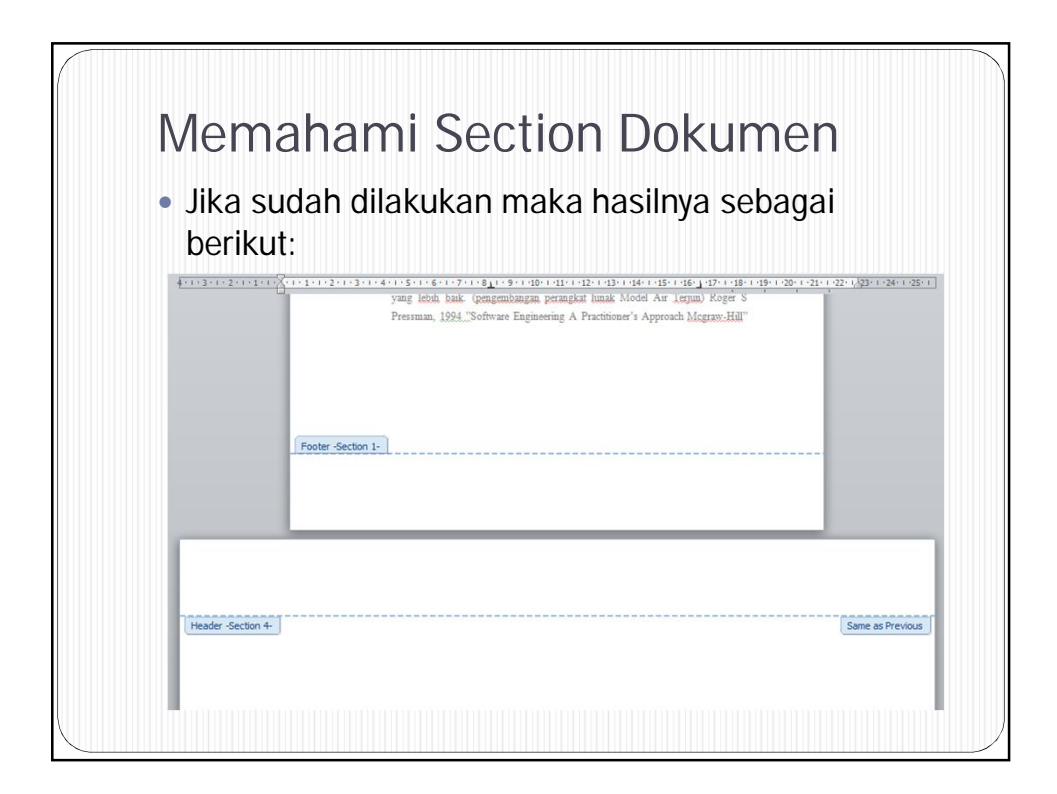

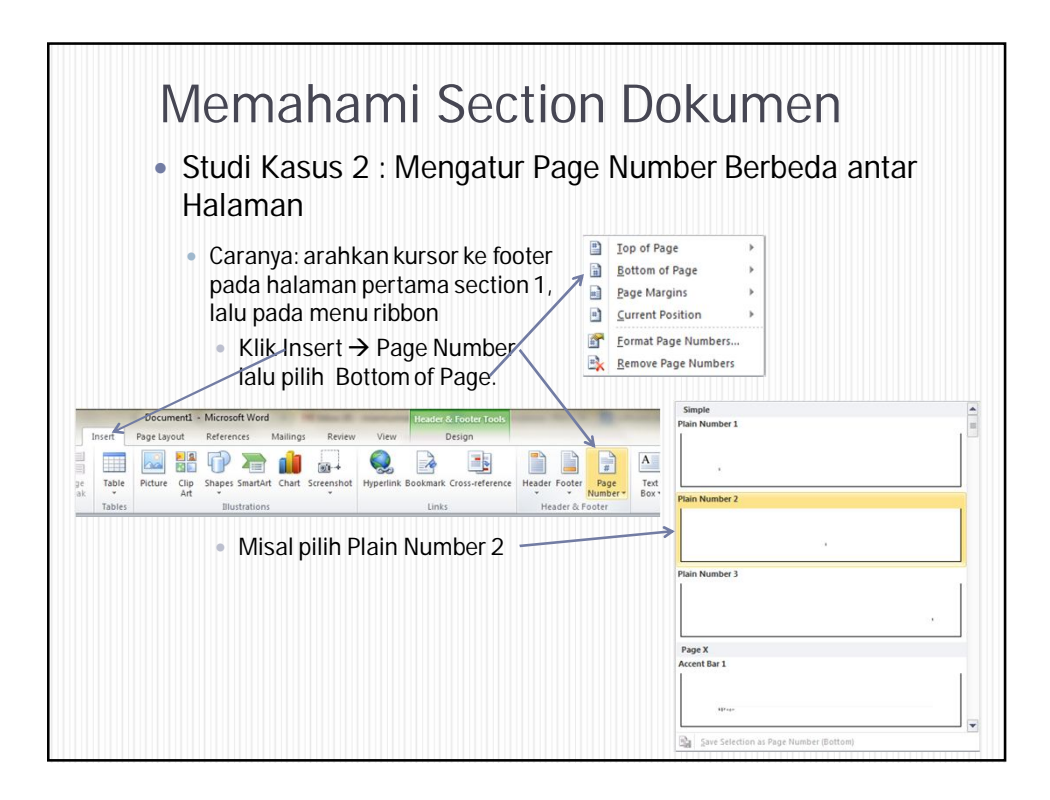

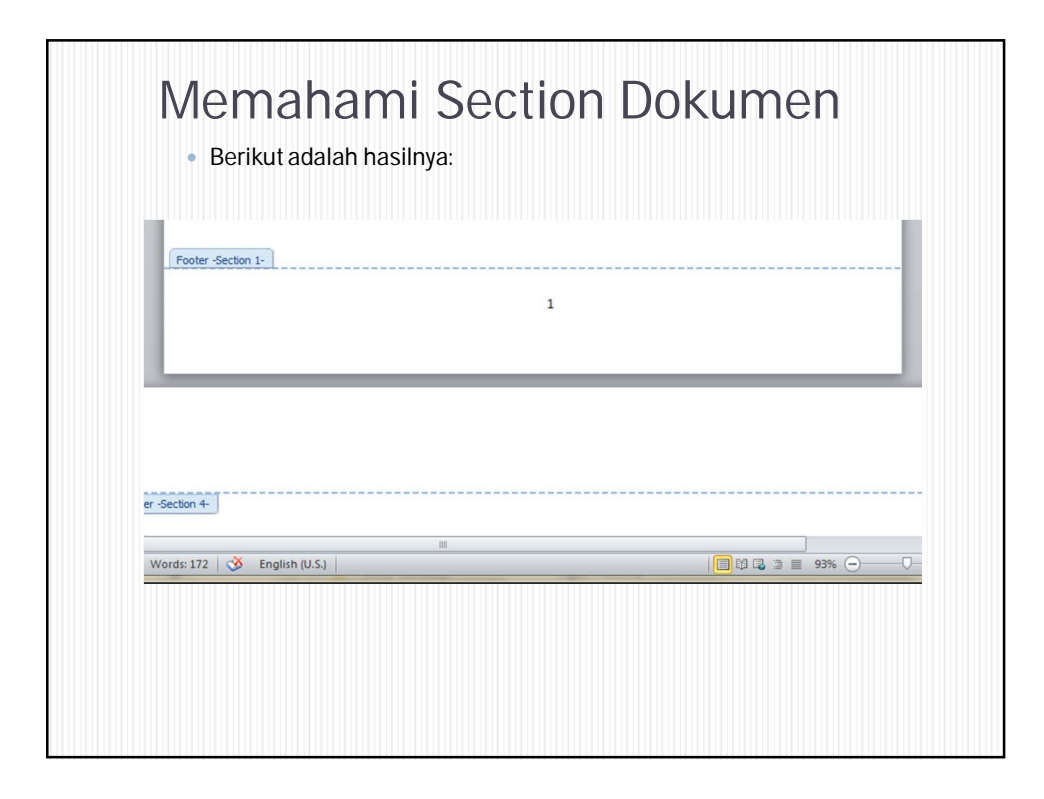

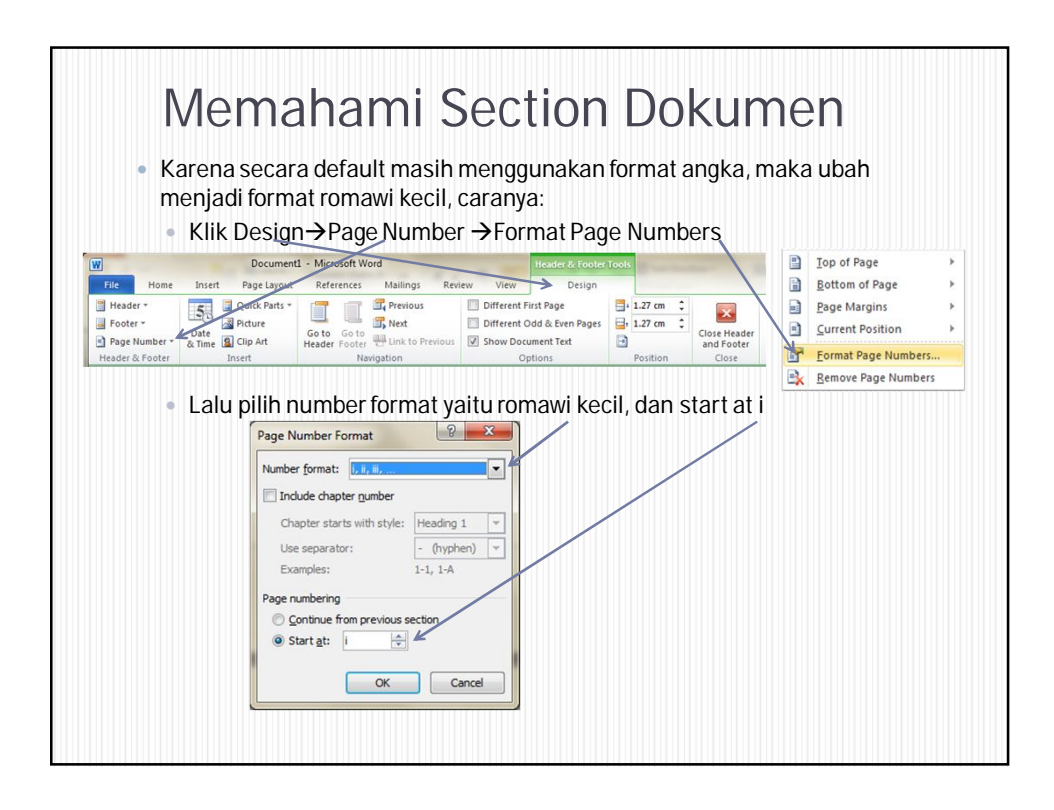

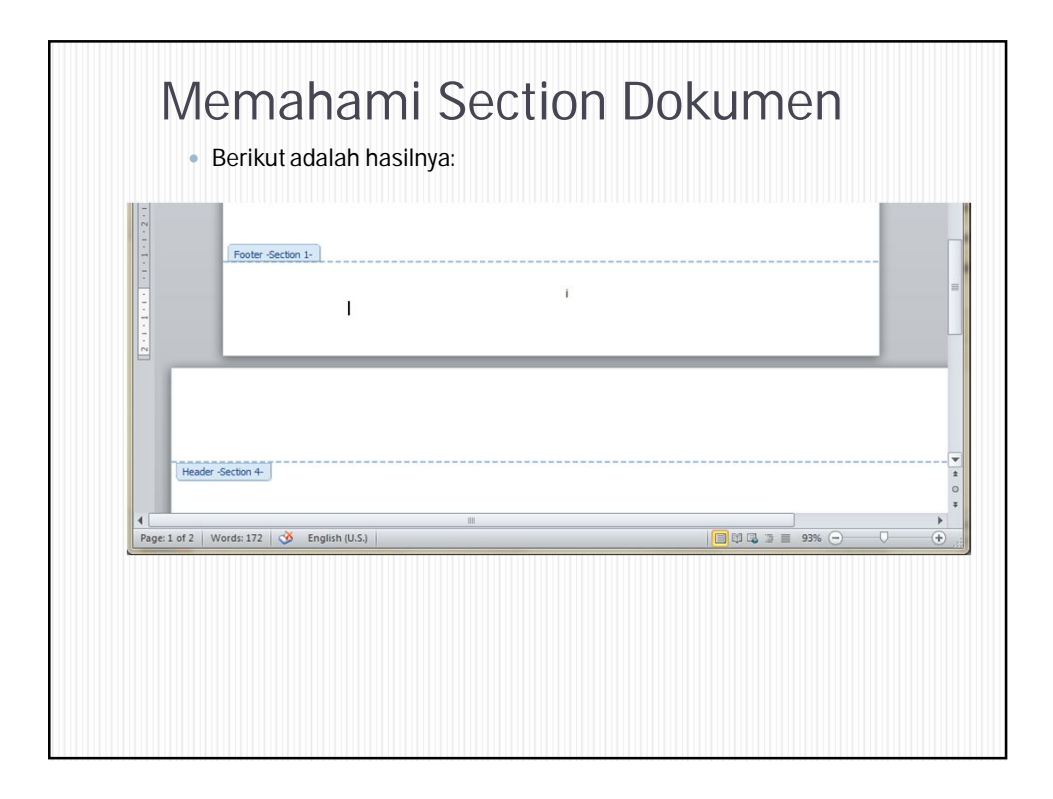

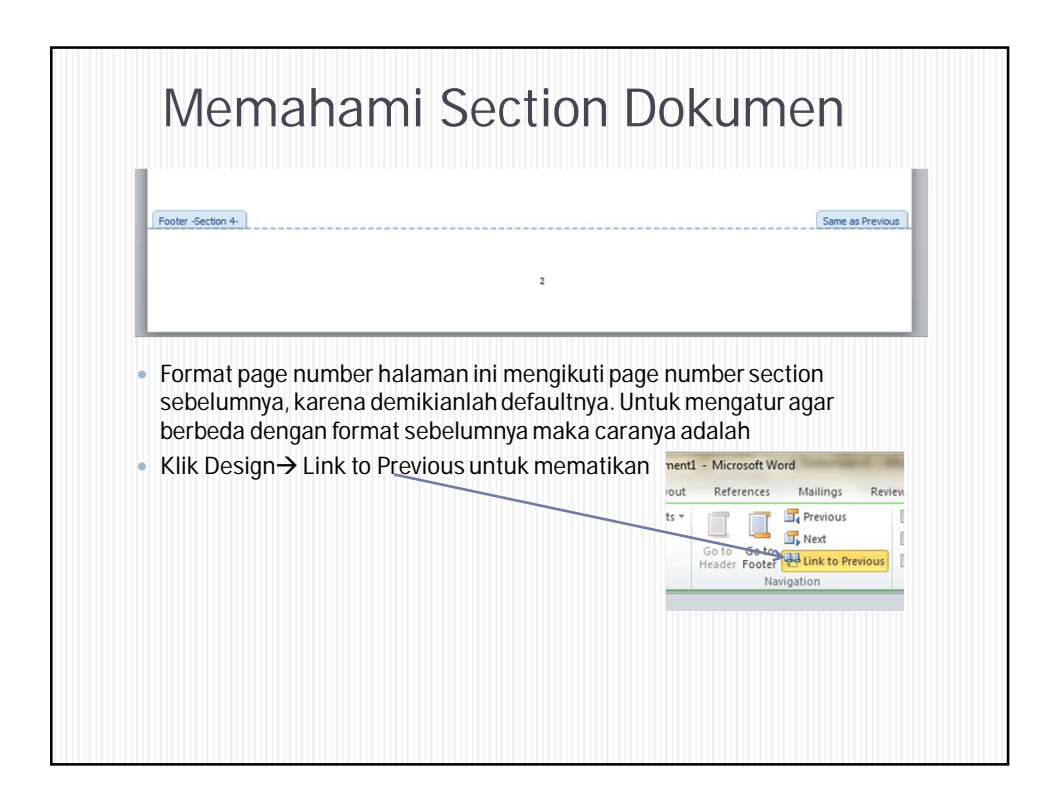

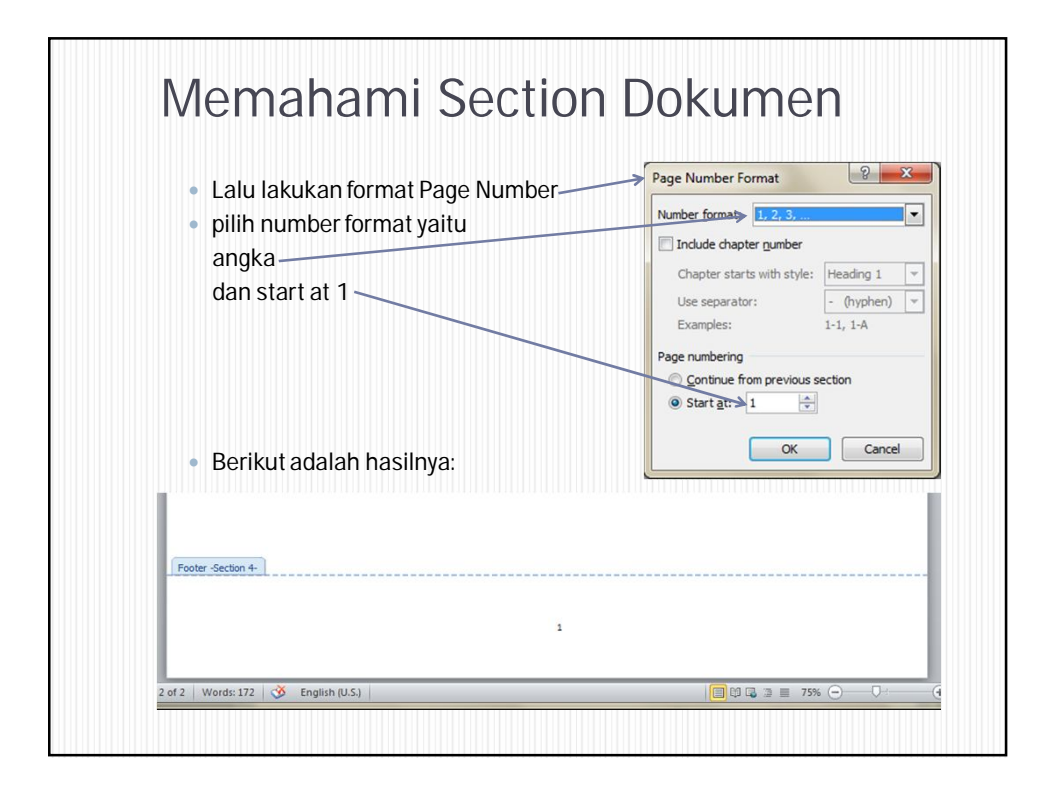

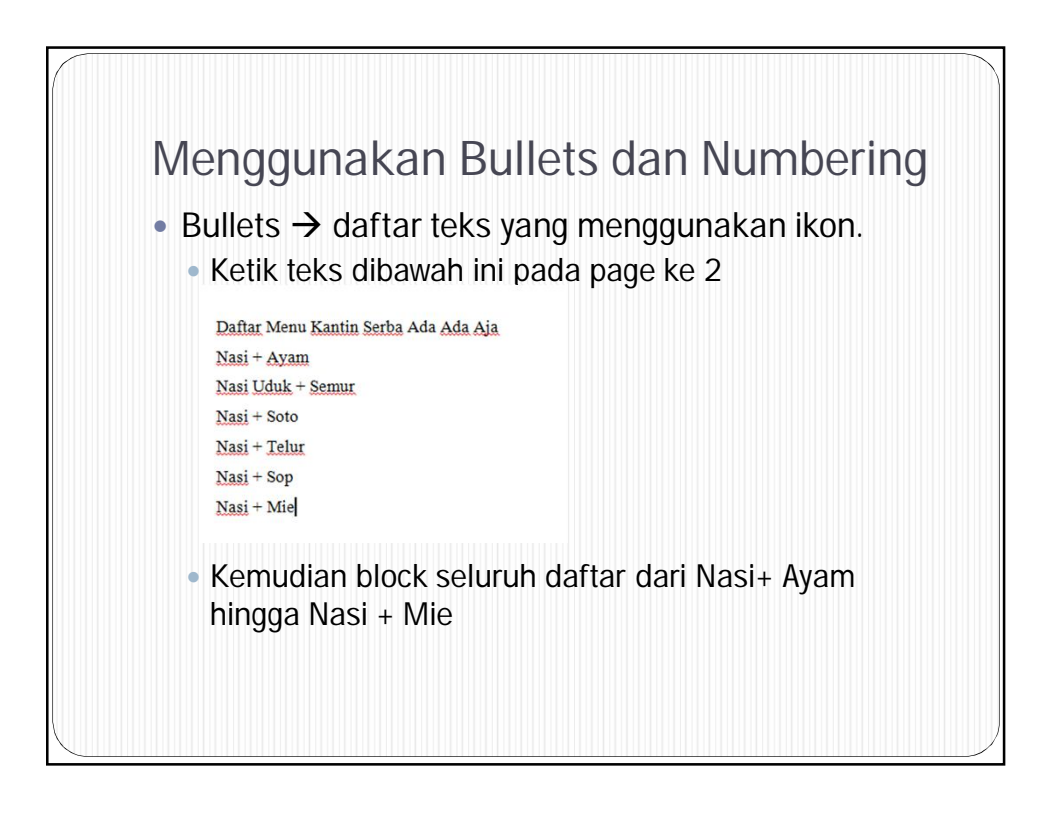

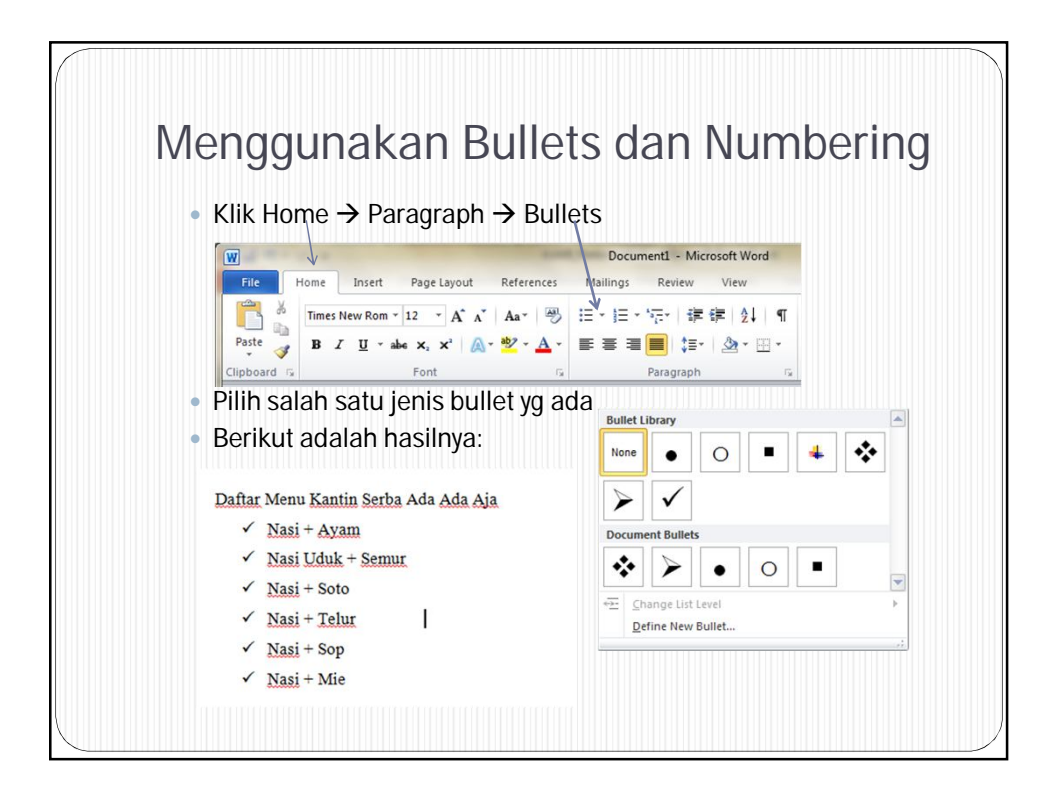

| Menggunakan Bullets dan Numbering                                                                                                    |
|----------------------------------------------------------------------------------------------------|
| <ul> <li>Secara otomatis, Ms Word membuat leveling bullets. Maka kita bisa<br/>mengubah level bullets untuk membuat sub menu atau sub daftar.<br/>Caranya:</li> </ul> |
| <ul> <li>Ketik teks berikut ini</li> </ul>                                                                                                    |
| ✓ <u>Nasi</u> + Mie                                                                                                    |
| <u>Daftar</u> Menu <u>Kantin Serba</u> Ada <u>Ada Aja Tanpa Nasi</u>                                                                                                  |
| ✓ Sate                                                                                                    |
| ✓ Sate <u>Ayam</u>                                                                                                    |
| ✓ Sate Kambing                                                                                                    |
| ✓ Bakso                                                                                                    |
| ✓ Ayam Bakar                                                                                                    |
| ✓ Ikan Bakar                                                                                                    |
|                                                                                                    |
|                                                                                                    |
|                                                                                                    |
|                                                                                                    |
|                                                                                                    |
|                                                                                                    |
|                                                                                                    |

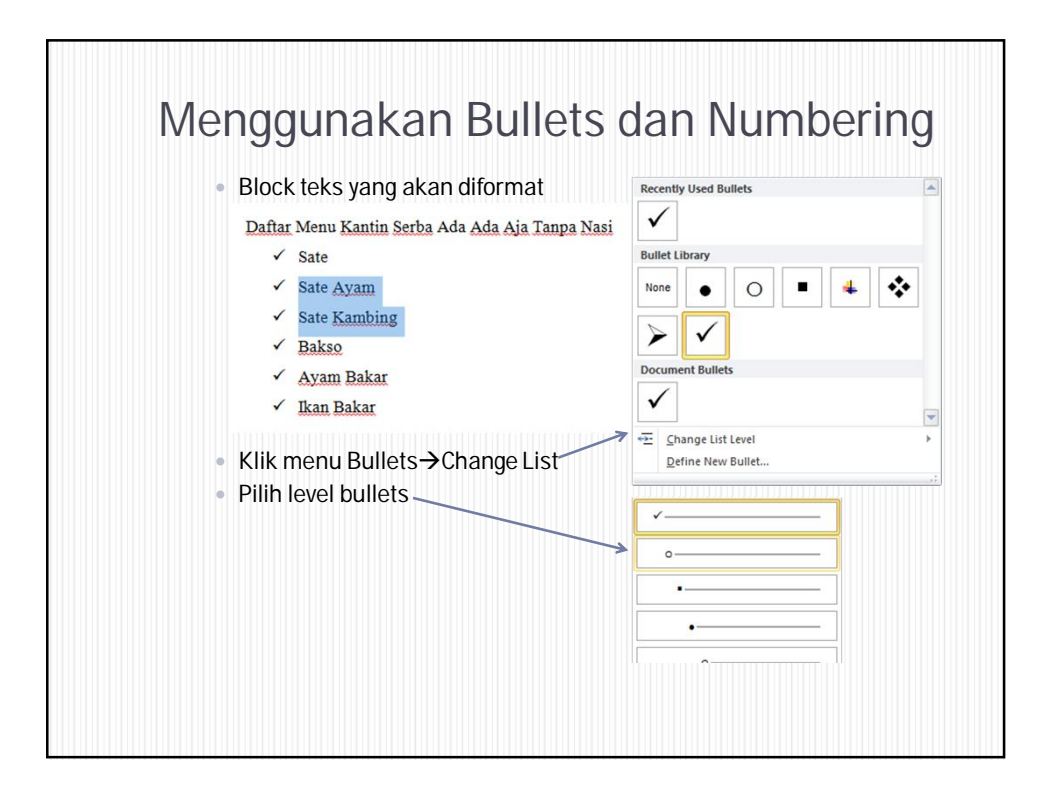

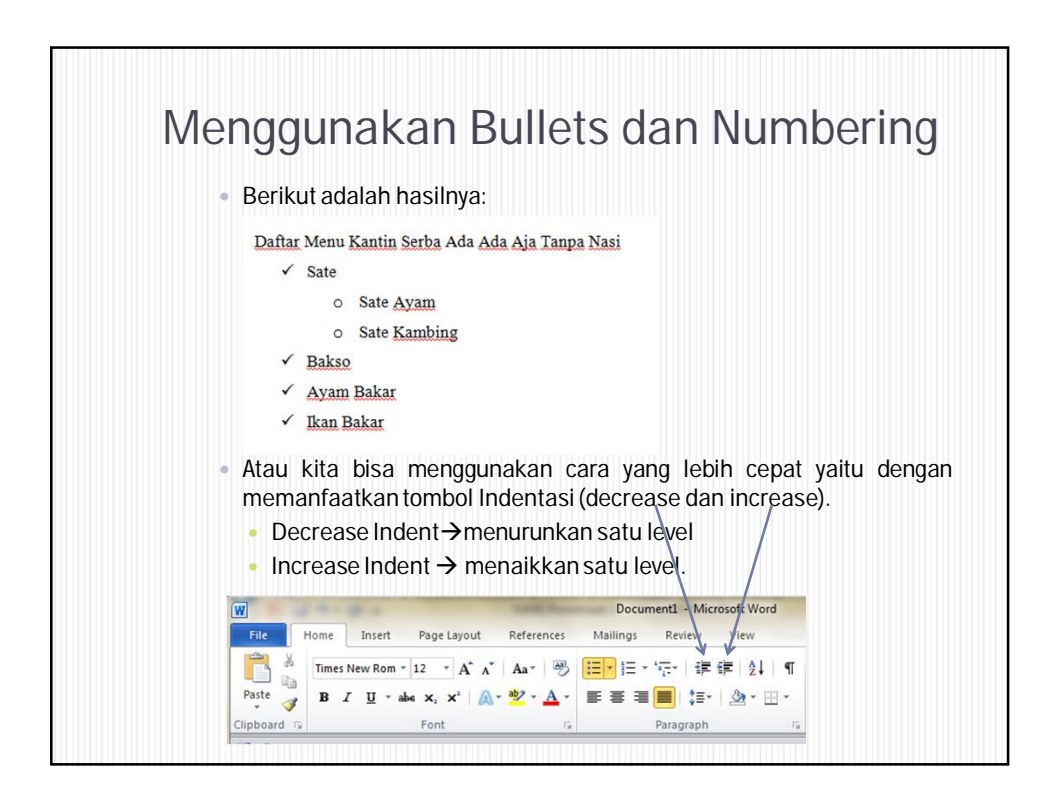

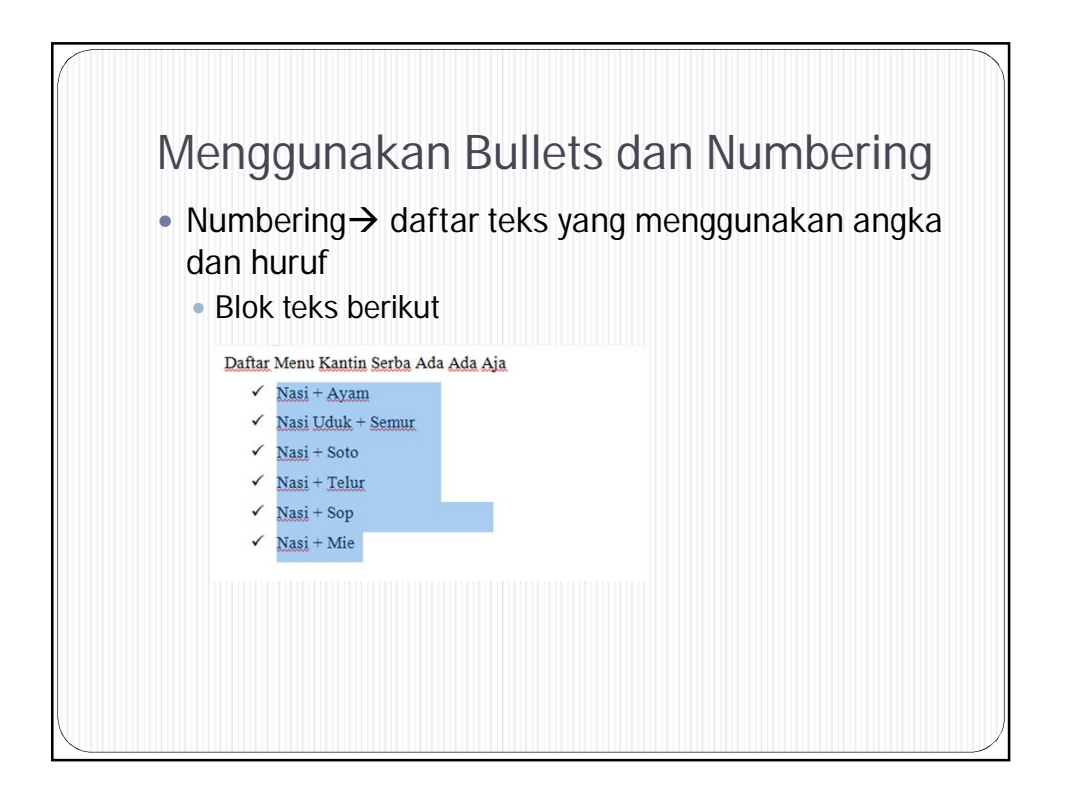

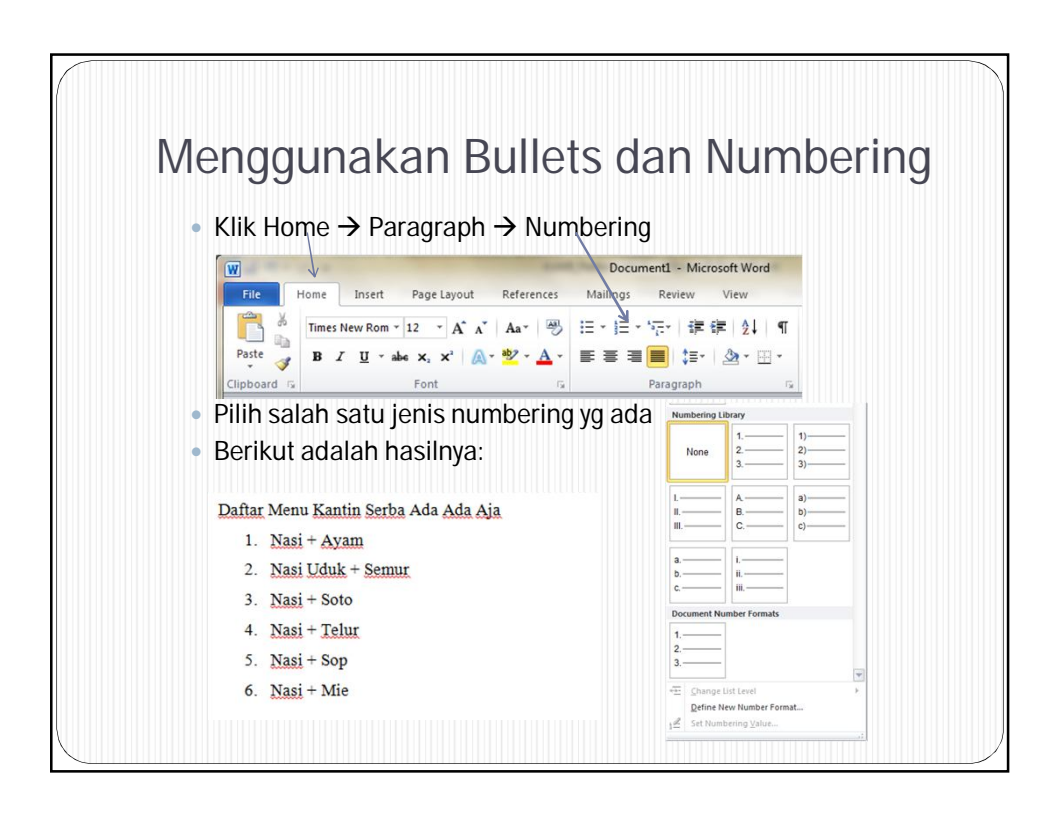

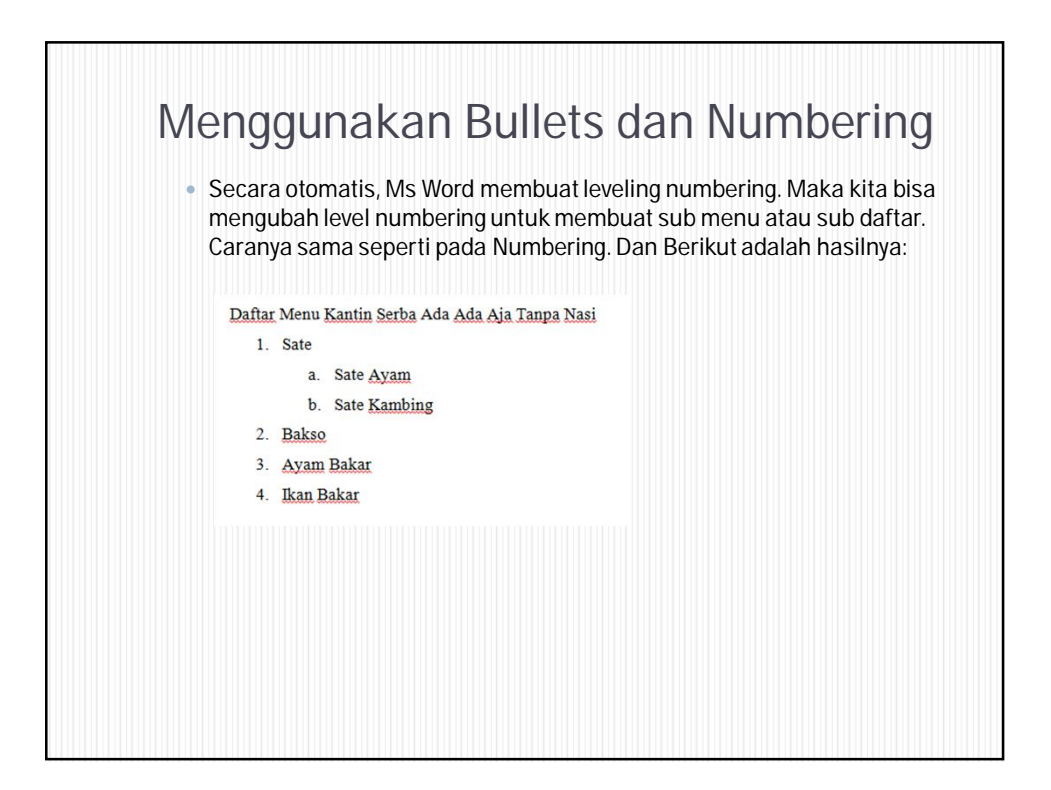

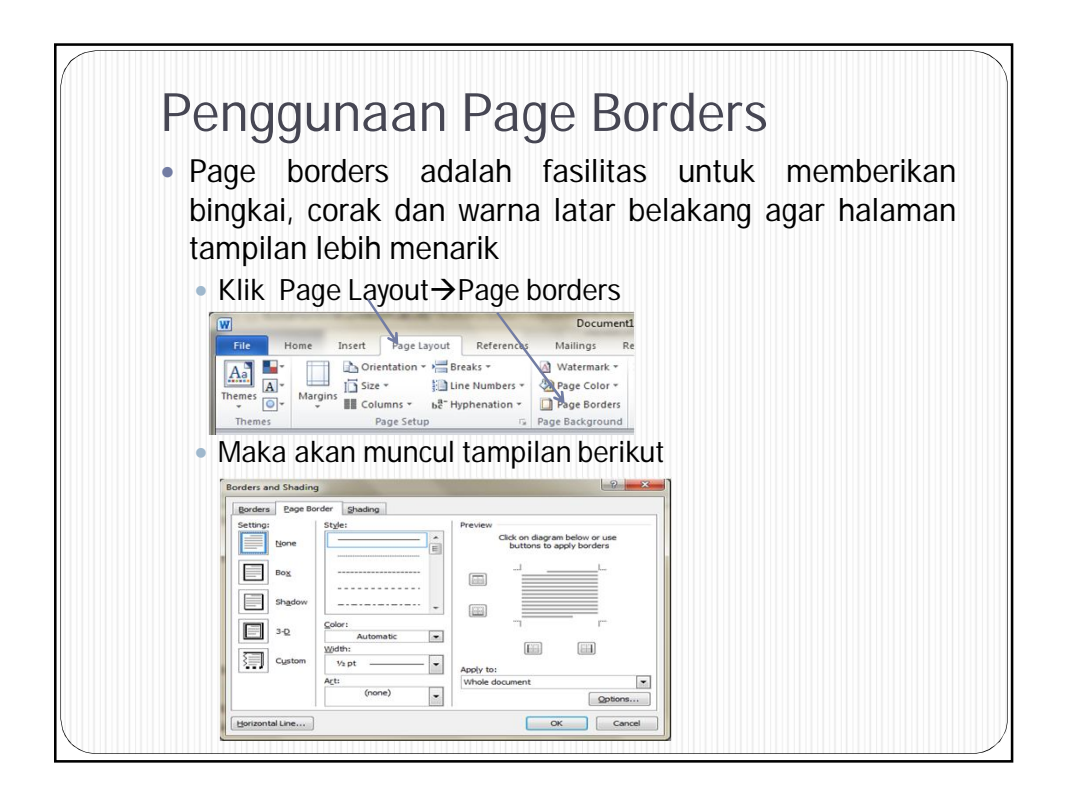

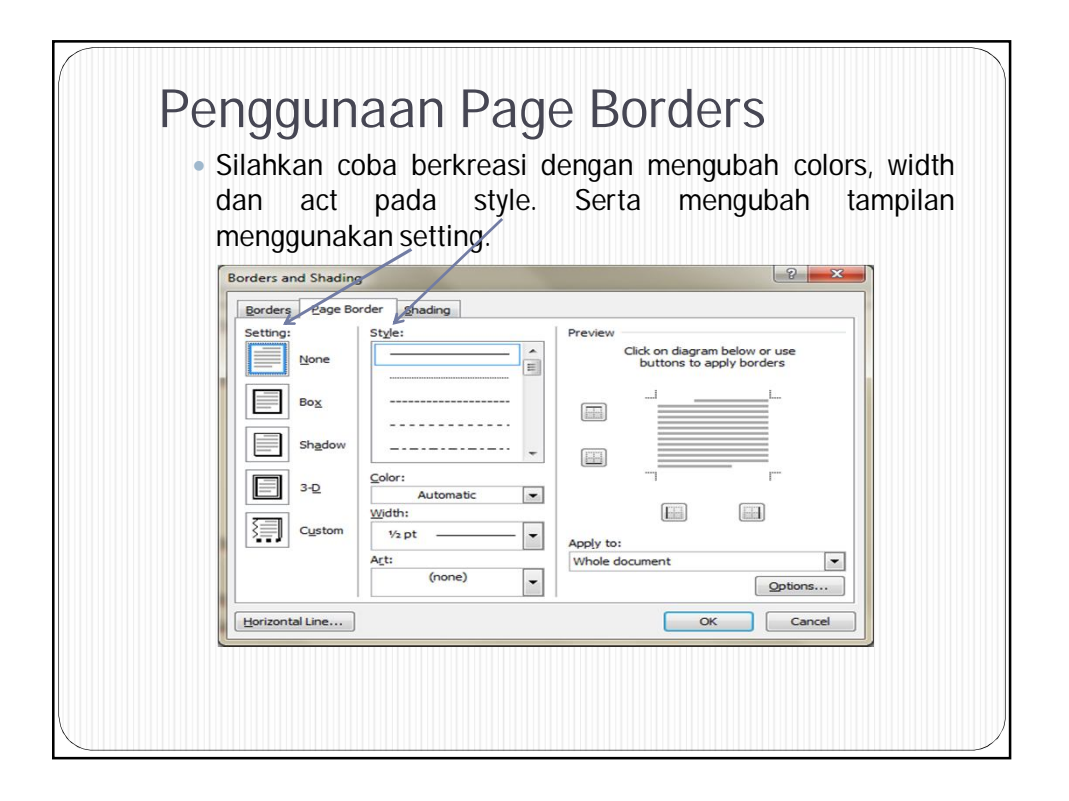

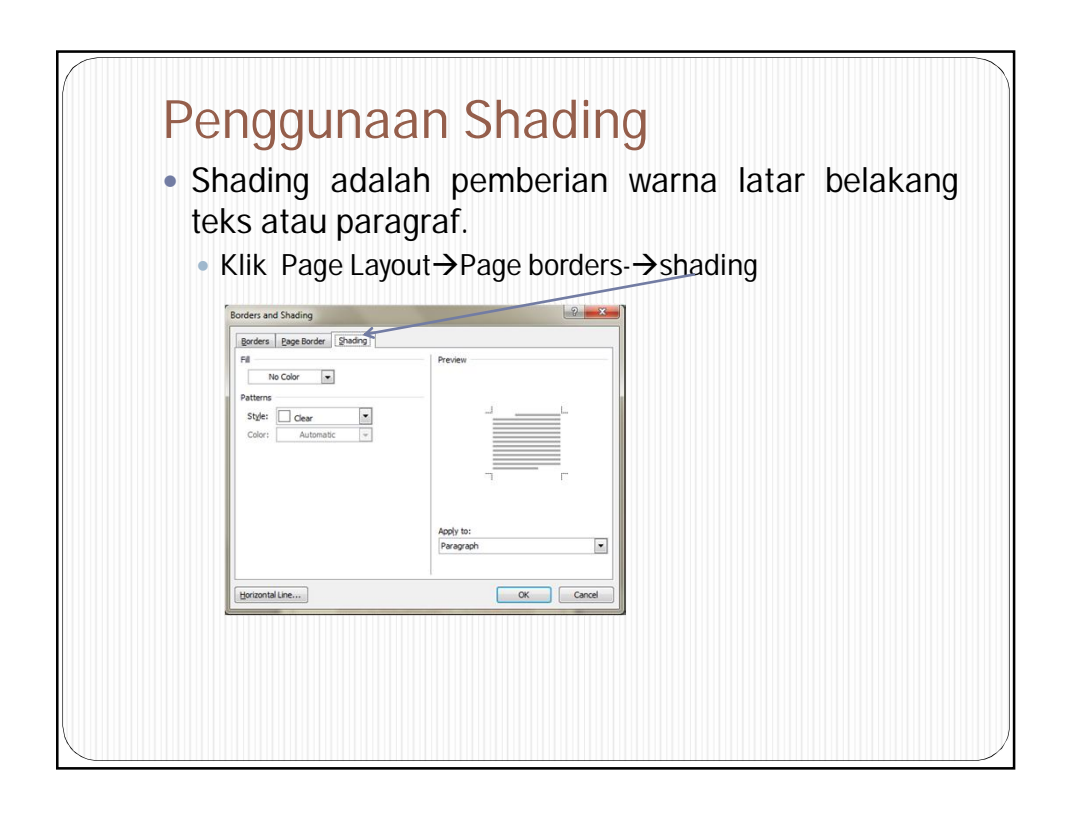

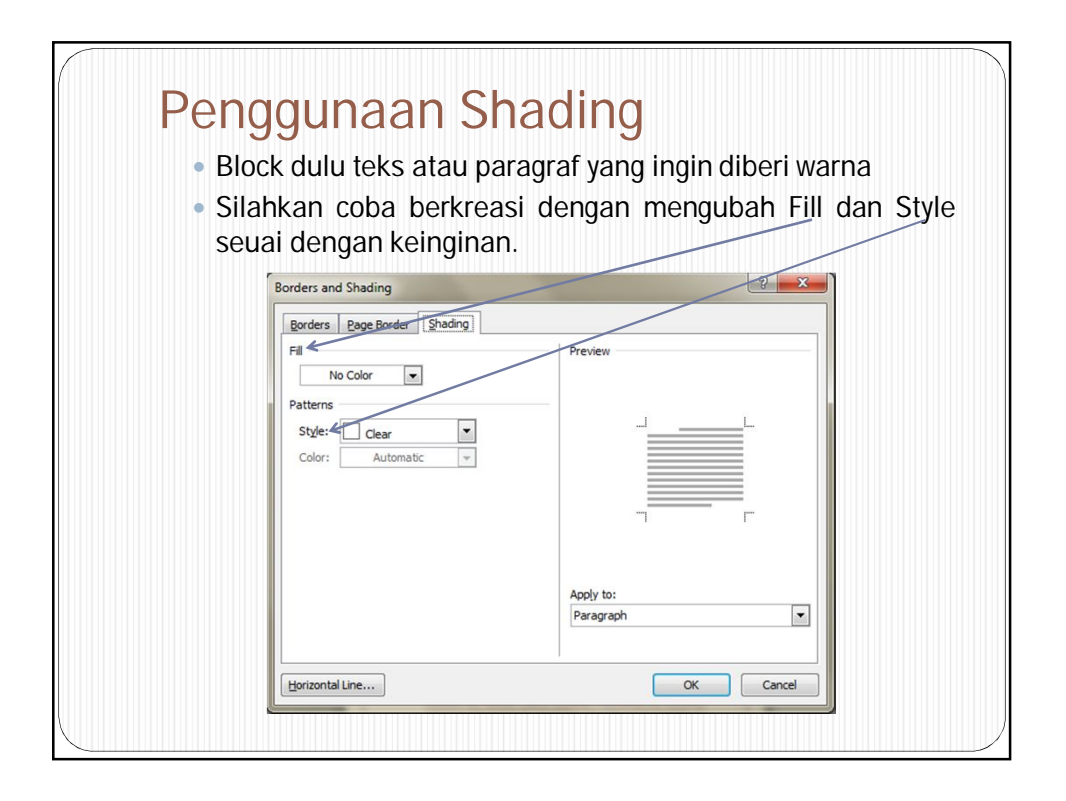

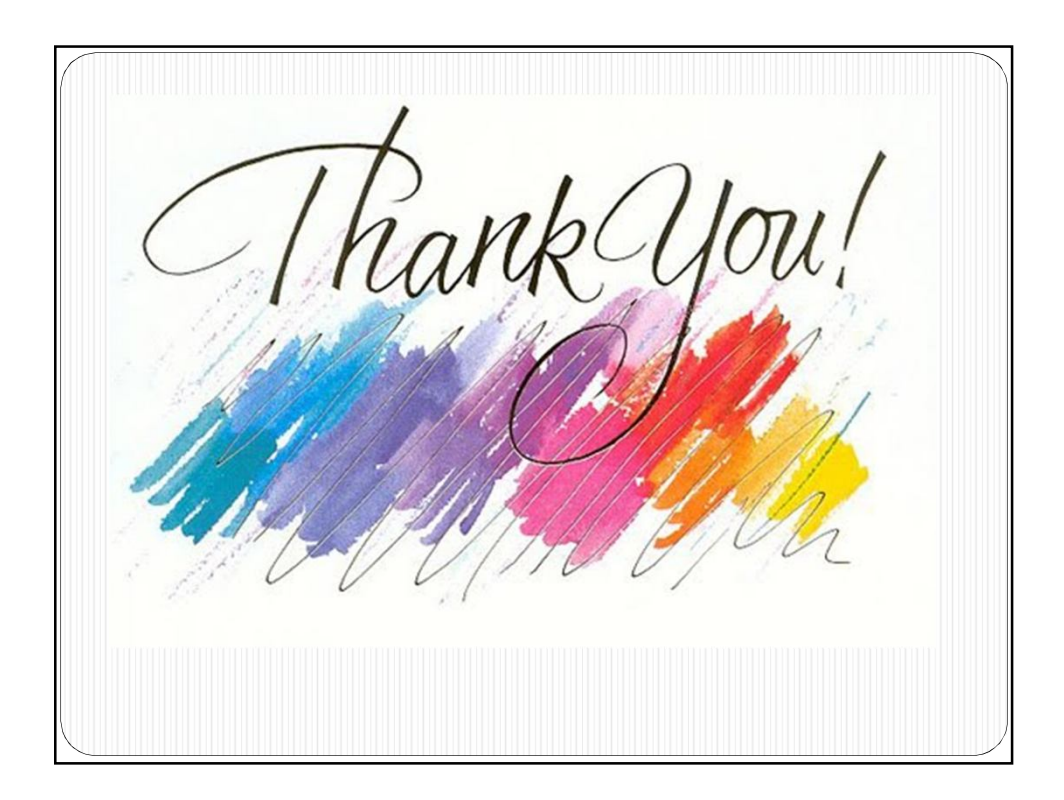